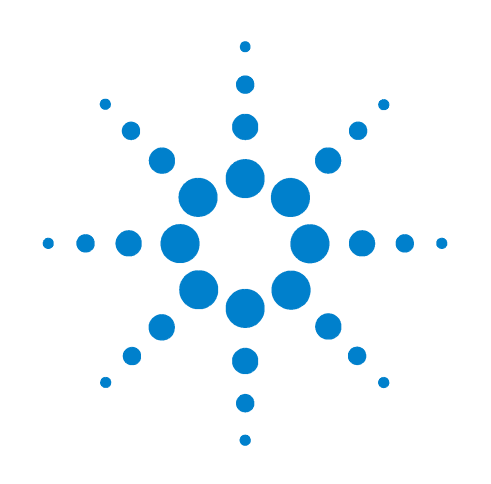

# Agilent G1674AA Deconvolution Reporting Software (DRS) Solution for Forensic Toxicology

**Getting Started** 

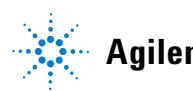

Agilent Technologies

### Notices

© Agilent Technologies, Inc. 2008

No part of this manual may be reproduced in any form or by any means (including electronic storage and retrieval or translation into a foreign language) without prior agreement and written consent from Agilent Technologies, Inc. as governed by United States and international copyright laws.

#### **Manual Part Number**

G1674-90000

#### **Edition**

First edition, June 2008

Printed in USA

Agilent Technologies, Inc. 5301 Stevens Creek Boulevard Santa Clara, CA 95052

#### Warranty

The material contained in this document is provided "as is," and is subject to being changed, without notice, in future editions. Further, to the maximum extent permitted by applicable law, Agilent disclaims all warranties, either express or implied, with regard to this manual and any information contained herein, including but not limited to the implied warranties of merchantability and fitness for a particular purpose. Agilent shall not be liable for errors or for incidental or consequential damages in connection with the furnishing, use, or performance of this document or of any information contained herein. Should Agilent and the user have a separate written agreement with warranty terms covering the material in this document that conflict with these terms, the warranty terms in the separate agreement shall control.

#### **Technology Licenses**

The hardware and/or software described in this document are furnished under a license and may be used or copied only in accordance with the terms of such license.

#### **Restricted Rights Legend**

If software is for use in the performance of a U.S. Government prime contract or subcontract. Software is delivered and licensed as "Commercial computer software" as defined in DFAR 252.227-7014 (June 1995), or as a "commercial item" as defined in FAR 2.101(a) or as "Restricted computer software" as defined in FAR 52.227-19 (June 1987) or any equivalent agency regulation or contract clause. Use, duplication or disclosure of Software is subject to Agilent Technologies' standard commercial license terms, and non-DOD Departments and Agencies of the U.S. Government will receive no greater than **Restricted Rights as defined in FAR** 52.227-19(c)(1-2) (June 1987). U.S. Government users will receive no greater than Limited Rights as defined in FAR 52.227-14 (June 1987) or DFAR 252.227-7015 (b)(2) (November 1995), as applicable in any technical data.

#### **Safety Notices**

#### CAUTION

A **CAUTION** notice denotes a hazard. It calls attention to an operating procedure, practice, or the like that, if not correctly performed or adhered to, could result in damage to the product or loss of important data. Do not proceed beyond a **CAUTION** notice until the indicated conditions are fully understood and met.

### WARNING

A WARNING notice denotes a hazard. It calls attention to an operating procedure, practice, or the like that, if not correctly performed or adhered to, could result in personal injury or death. Do not proceed beyond a WARNING notice until the indicated conditions are fully understood and met.

### Contents

- 1 Decision Process to Create Your Method Name for the G1674AA Forensic Toxicology Data Base Library (DBL) 5
- 2 Forensic DBL Files Setup 15
- **3 DRS System Verification 17**
- 4 Chromatographic Considerations 27
- 5 Retention Time Calibration and Locking 29
- 6 Final Response Factor Calibration 31
- 7 DRS Setup for Data Acquisition 33
- 8 MS ChemStation: DRS Post-Run Call 39

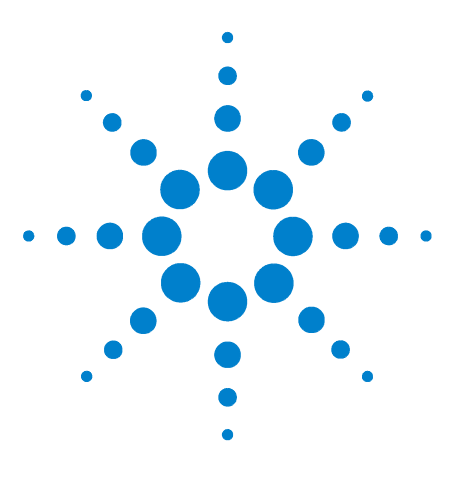

Agilent G1674AA Deconvolution Reporting Software (DRS) Solution for Forensic Toxicology Getting Started

# Decision Process to Create Your Method Name for the G1674AA Forensic Toxicology Data Base Library (DBL)

For convenience, you may want to print this manual to refer to as you proceed through the following chapters and steps. For this chapter, you also may want to have paper and pen/pencil at hand to write down each piece of the method file name you will create.

This process facilitates choosing best method(s) and files to load and set up for your system. It begins by building a method file name based upon the following series of questions about your intended application situation:

- **Step 1** <u>All</u> method file names begin with **FT**, for **E**orensic **T**oxicology. At this point then, your file name is simply **FT**.
- **Step 2** Column Stationary Phase (5 or 35)

Method sets are provided for both DB-5MS and DB-35MS stationary phases:

- DB-5MS method sets are typically the better choice because runs end at a lower temperature (325 °C) relative to DB-35MS methods (345 °C).
- DB-35MS method sets are disadvantaged in that they require the final temperature to be adjusted at setup to obtain desired retention time matches. DB-35MS methods are provided here for:
  - Use in confirmation.
  - And/Or for those labs which run other methods requiring DB-35MS on the same instrument performing forensic toxicology work.

Now choose either DB-5MS (preferred) or DB-35MS as stationary phase:

• For DB-5MS, this is represented by **5** as the next part of the method file name.

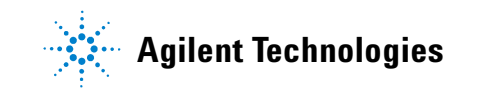

• For DB-35MS, this is represented by **35** as the next part of the method file name.

At this point then, your method file name will be *either* **FT5** or **FT35**.

- **Step 3** Analysis Speed ( **1X** or **2X** or **3X** or **4X** or **6X**)
  - Methods are provided for five different analysis speeds: 1X , 2X , 3X , 4X , and  $6X\colon$ 
    - Base method sets (1X) have a 10 °C per minute oven ramp. They have highest chromatographic resolutions but require longest analysis times. Thus, for typical screening applications, 1X method sets are unnecessarily long.
    - Numbers 2, 3, 4, and 6 represent method sets designated by the multiple by which the oven ramp is increased, and by the factor by which total analysis time is reduced, relative to the associated base method sets. Thus, 4X method sets run at 40 °C per minute and their total run times are one-fourth that of their associated base method sets.

For most toxicology screening applications, 2X, 3X, or 4X are most likely chosen. Best choice is governed by:

- Oven ramping capability of the gas chromatograph (GC)
- Pumping capacity of the mass spectrometer (MSD)
- Data gathering and processing speed of the MSD

If, for example, the system is a GC with 120-V oven, an MSD with diffusion pump, and with the column connected directly into the MSD, then only 1X or 2X methods can be used.

Method sets 3X , 4X , and 6X require the fast oven (240 V) and performance turbopump because column flow rates exceed 2 mL per minute.

• 6X method sets also require the oven *pillow* accessory to be used to attain the necessary oven rate of 60 °C per minute (use of the pillow requires that the MSD, inlet, and, if used, nitrogen phosphorus detector (NPD) are all located in back GC positions).

Choose the best speed to run based on your column choice and hardware configuration using appropriate information in the following Conditions Tables 1, 2, 3, *or* 4.

| in the set of the official official off | with Vacuum Outle              | at                             |                                |                                |                       |  |
|----------------------------------------------------------------------------------------------------|--------------------------------|--------------------------------|--------------------------------|--------------------------------|-----------------------|--|
|                                                                                                    |                                |                                |                                |                                |                       |  |
|                                                                                                    | Original 1X Method             | 2X Method                      | 3X Method                      | 4X Method                      | 6X Method             |  |
| Biggest 4 Ions                                                                                                    | FT5 1X VAC.m                   | FT5 2X VAC.m                   | FT5 3X VAC.m                   | FT5 4X VAC.m                   | FT5 6X VAC.m          |  |
| Column Bleed Optimized Ions                                                                                                    | FT5 1X VAC BL.m                | FT5 2X VAC BL.m                | FT5 3X VAC BL.m                | FT5 4X VAC BL.m                | FT5 6X VAC BL.m       |  |
| Fatty Acid Matrix Optimized Ions                                                                                                    | FT5_1X_VAC_FA.m                | FT5_2X_VAC_FA.m                | FT5_3X_VAC_FA.m                | FT5_4X_VAC_FA.m                | FT5_6X_VAC_FA.m       |  |
| 60                                                                                                    |                                |                                |                                |                                |                       |  |
| Agilent Technologies 6890 or                                                                                                    |                                |                                |                                |                                |                       |  |
| 7890 with Autiinjector and Tray                                                                                                    |                                |                                |                                |                                |                       |  |
| Inlet                                                                                                    | EPC Solit/solitless            | EPC Solit/enlitless            | EPC Solit/enlitiess            | EPC Solit/solitiess            | EPC Solit/enlitless   |  |
| Modo                                                                                                    | Constant Brossure              | Constant Broccura              | Constant Broccure              | Constant Proceuro              | Constant Broccure     |  |
| Injustion Type                                                                                                    | Constant Fressure<br>Politione | Constant Pressure              | Constant Pressure<br>Politione | Constant Flessure<br>Politione | Constant Pressure     |  |
| Injection Type                                                                                                    |                                | 300 april 200                  |                                |                                |                       |  |
| Injection volume (pL)                                                                                                    | 1.0                            | 1.0                            | 1.0                            | 1.0                            | 1.0                   |  |
| Intertemp (°C)                                                                                                    | 200                            | 200                            | 200                            | 200                            | 200                   |  |
| Pressure, nominal (psig)                                                                                                    | 19<br>Dradifan (DI/E 535a)     | 4.70<br>Deadlifers (01/5.525a) | 14.4<br>Deadlifers (DL/E 525a) | 28.7<br>Dradifers (DVE 535a)   | Dradifor (DI/E 535a)  |  |
| RT Locking Compound                                                                                                    | Proditen (SKF-525a)            | Proditen (SKF-525a)            | Proditen (SKF-525a)            | Proditen (SKF-525a)            | Proditen (SKF-525a)   |  |
| RT Locking Time (min)                                                                                                    | 17.122                         | 8.561                          | 5.707                          | 4.281                          | 2.854                 |  |
| Purge Flow (mL/min)                                                                                                    | 50                             | 50                             | 50                             | 50                             | 50                    |  |
| Purge Time (min)                                                                                                    | 1                              | 0.75                           | 0.5                            | 0.4                            | 0.25                  |  |
| Gas type                                                                                                    | Helium                         | Helium                         | Helium                         | Helium                         | Helium                |  |
| Oven                                                                                                    |                                |                                |                                |                                |                       |  |
| Voltage (VAC)                                                                                                    | 120 or 240                     | 120 or 240                     | 240                            | 240                            | 240 and Pillow[1]     |  |
| Initial Oven Temp (°C)                                                                                                    | 100                            | 100                            | 100                            | 100                            | 100                   |  |
| Initial Oven Hold (min)                                                                                                    | 1                              | 0.5                            | 0.33                           | 0.25                           | 0.167                 |  |
| Ramp Rate (°C/min)                                                                                                    | 10                             | 20                             | 30                             | 40                             | 60                    |  |
| Final Temp (°C)                                                                                                    | 325                            | 325                            | 325                            | 325                            | 325                   |  |
| Final Hold (min)                                                                                                    | 5                              | 2.5                            | 1.67                           | 1.25                           | 0.833                 |  |
| Total Run Time (min)                                                                                                    | 28.5                           | 14.25                          | 9.5                            | 7.13                           | 4.75                  |  |
| Equilibration time (min)                                                                                                    | 0.5                            | 0.5                            | 0.5                            | 0.5                            | 0.5                   |  |
| Column                                                                                                    |                                |                                |                                |                                |                       |  |
| Type                                                                                                    | DB-5MS                         | DB-5MS                         | DB-5MS                         | DB-5MS                         | DB-5MS                |  |
| Agilent Part Number                                                                                                    | 122-5532                       | 122-5512                       | 122-5512                       | 122-5512                       | Custom                |  |
| Length (m)                                                                                                    | 30                             | 122 3312                       | 122 3312                       | 122 3312                       | 10                    |  |
| Diameter (mm)                                                                                                    | 0.25                           | 0.25                           | 0.25                           | 0.25                           | 0.25                  |  |
| Film thicknoce (um)                                                                                                    | 0.25                           | 0.25                           | 0.25                           | 0.25                           | 0.25                  |  |
| Nominal Initial Flow (ml. (min)                                                                                                    | 0.25                           | 0.25                           | 0.25                           | 0.25<br>5.0                    | 2.4                   |  |
| Outlet pressure                                                                                                    | Vacuum                         | Vacuum                         | Vacuum                         | Vacuum                         | Vacuum                |  |
|                                                                                                    |                                |                                |                                |                                |                       |  |
| MSD<br>Agilent Technologies 5975 or                                                                                                    |                                |                                |                                |                                |                       |  |
| 5973 Inert with Performance Ele                                                                                                    | ctronics                       |                                |                                |                                |                       |  |
| Suggested Minimum Vacuum                                                                                                    |                                |                                |                                |                                |                       |  |
| Pumn                                                                                                    | Diffusion                      | Diffusion                      | Performance Turbo              | Performance Turbo              | Performance Turbo     |  |
| Tune File                                                                                                    | Atuno LI                       | Atuna LL                       | Atuna II                       | Atune II                       | Atuna II              |  |
| Modo                                                                                                    | Aldrie.0                       | Ridne.0                        | Roop                           | Roop                           | Roop                  |  |
| Relyant delay (min)                                                                                                    | 20an                           |                                | 00                             | 0.7                            | 0.45                  |  |
| EM voltage                                                                                                    | Z.0<br>Atupo voltogo           | 1.4<br>Atuno voltogo           | U.0<br>Atung voltage           | U.7<br>Atuno voltogo           | 0.40<br>Atung voltage |  |
| Low made (amu)                                                                                                    | Atome voltage                  | Atone voltage                  | Atone Voltage                  | Atome voltage                  | Atone Voltage         |  |
| Low mass (and)                                                                                                    | 40                             | 4U<br>670                      | 40                             | 40                             | 4U<br>670             |  |
| mign mass (amu)                                                                                                    | 5/0                            | 5/0                            | 5/0                            | 5/0                            | 5/0                   |  |
|                                                                                                    | U                              | U                              | U                              | U                              | U                     |  |
|                                                                                                    | on                             | on                             | on                             | on                             | 011                   |  |
| Sampling                                                                                                    | 2                              | 2                              | 1                              | 1                              | 0                     |  |
| Quad temp (°C)                                                                                                    | 150                            | 150                            | 150                            | 150                            | 150                   |  |
| Source temp (°C)                                                                                                    | 300                            | 300                            | 300                            | 300                            | 300                   |  |
| l ransfer line temp (°C)                                                                                                    | 300                            | 300                            | 300                            | 300                            | 300                   |  |
|                                                                                                    |                                |                                |                                |                                |                       |  |
| [4] required Injection part and MS                                                                                                    | 2D interface in back pociti    | one and G2646 60500 av         | on nillow                      |                                |                       |  |

**Conditions Table 1** GC and MS Conditions for DB-5MS with Vacuum Outlet

|                     | 0                                                                                                    |                                                                                                    |                                                                                                    |                                                                                                    |
|---------------------|----------------------------------------------------------------------------------------------------|----------------------------------------------------------------------------------------------------|----------------------------------------------------------------------------------------------------|----------------------------------------------------------------------------------------------------|
| with Atmospheric    | Jutlet                                                                                                    |                                                                                                    |                                                                                                    |                                                                                                    |
| Original 1X Method  | 2X Method                                                                                                    | 3X Method                                                                                                    | 4X Method                                                                                                    | 6X Method                                                                                                    |
| FT5 1X ATM m        | ET5 2X ATMm                                                                                                    | ET5 3X ATM m                                                                                                    | FT5 4X ATMm                                                                                                    | FT5 6X ATM m                                                                                                    |
| ET5 1X ATM BL m     | FT5_2X_ATM BL m                                                                                                    | ET5 3X ATM BL m                                                                                                    | ET5 4X ATM BL m                                                                                                    | ETS 6X ATM BL m                                                                                                    |
| ET5 1Y ATM EAm      | ET5_2X_ATM_DLan                                                                                                    | ET5 3Y ATM EAm                                                                                                    | ET5 4Y ATM EA m                                                                                                    | ET5_6V_ATM_DEAm                                                                                                    |
| FT5_TA_ATW_FAJII    | FT5_ZA_ATM_FAJII                                                                                                    | FT5_5A_ATM_FA.III                                                                                                    | FT5_4A_ATM_FAJII                                                                                                    | FT5_0A_ATM_FAJII                                                                                                    |
|                     |                                                                                                    |                                                                                                    |                                                                                                    |                                                                                                    |
|                     |                                                                                                    |                                                                                                    |                                                                                                    |                                                                                                    |
|                     |                                                                                                    |                                                                                                    |                                                                                                    |                                                                                                    |
| EPC Split/splitless | EPC Split/splitless                                                                                                    | EPC Split/splitless                                                                                                    | EPC Split/splitless                                                                                                    | EPC Split/splitless                                                                                                    |
| Constant Pressure   | Constant Pressure                                                                                                    | Constant Pressure                                                                                                    | Constant Pressure                                                                                                    | Constant Pressure                                                                                                    |
| Splitless           | Splitless                                                                                                    | Splitless                                                                                                    | Splitless                                                                                                    | Splitless                                                                                                    |
| 1.0                 | 1.0                                                                                                    | 1.0                                                                                                    | 1.0                                                                                                    | 1.0                                                                                                    |
| 280                 | 280                                                                                                    | 280                                                                                                    | 280                                                                                                    | 280                                                                                                    |
| 33                  | 17.8                                                                                                    | 25.6                                                                                                    | 33.5                                                                                                    | 23.1                                                                                                    |
| Prodifen (SKF-525a) | Prodifen (SKF-525a)                                                                                                    | Prodifen (SKF-525a)                                                                                                    | Prodifen (SKF-525a)                                                                                                    | Prodifen (SKF-525a)                                                                                                    |
| 17,138              | 8.569                                                                                                    | 5,713                                                                                                    | 4.285                                                                                                    | 2.856                                                                                                    |
| 50                  | 50                                                                                                    | 50                                                                                                    | 50                                                                                                    | 50                                                                                                    |
| 1                   | 0.75                                                                                                    | 0.5                                                                                                    | 0.4                                                                                                    | 0.25                                                                                                    |
| Helium              | Helium                                                                                                    | Helium                                                                                                    | Helium                                                                                                    | Helium                                                                                                    |
|                     |                                                                                                    |                                                                                                    |                                                                                                    |                                                                                                    |
| 120 or 240          | 120 or 240                                                                                                    | 240                                                                                                    | 240                                                                                                    | 240 and Pillow[1]                                                                                                    |
| 100                 | 100                                                                                                    | 100                                                                                                    | 100                                                                                                    | 100                                                                                                    |
| 1                   | 0.5                                                                                                    | 0.33                                                                                                    | 0.25                                                                                                    | 0.167                                                                                                    |
| 10                  | 20                                                                                                    | 30                                                                                                    | 40                                                                                                    | 60.107                                                                                                    |
| 225                 | 20                                                                                                    | 225                                                                                                    | 225                                                                                                    | 225                                                                                                    |
| 5                   | 25                                                                                                    | 1.67                                                                                                    | 1.25                                                                                                    | 0.022                                                                                                    |
| 20.5                | 14.25                                                                                                    | 0.5                                                                                                    | 7.10                                                                                                    | 4.75                                                                                                    |
| 0.5                 | 0.5                                                                                                    | 0.5                                                                                                    | 0.5                                                                                                    | 0.5                                                                                                    |
|                     |                                                                                                    |                                                                                                    |                                                                                                    |                                                                                                    |
| DD CHO              | 55 6140                                                                                                    |                                                                                                    | DD CMO                                                                                                    | DD CHO                                                                                                    |
| 08-5105             | DB-5105                                                                                                    | 08-505                                                                                                    | DB-5W8                                                                                                    | DB-SINS<br>Ouetere                                                                                                    |
| 122-5532            | 122-0012                                                                                                    | 122-0012                                                                                                    | 122-0012                                                                                                    | Custom                                                                                                    |
| 30                  | 10                                                                                                    | 10                                                                                                    | 10                                                                                                    | 10                                                                                                    |
| 0.25                | 0.25                                                                                                    | 0.25                                                                                                    | 0.25                                                                                                    | 0.25                                                                                                    |
| 0.25                | 0.25                                                                                                    | 0.25                                                                                                    | 0.25                                                                                                    | 0.25                                                                                                    |
| 3                   | 2.2                                                                                                    | 4                                                                                                    | 0.2                                                                                                    | 20                                                                                                    |
| 3.8                 | 3.8                                                                                                    | 3.8                                                                                                    | 3.8                                                                                                    | 3.8                                                                                                    |
|                     |                                                                                                    |                                                                                                    |                                                                                                    |                                                                                                    |
| tronice             |                                                                                                    |                                                                                                    |                                                                                                    |                                                                                                    |
| uomta               |                                                                                                    |                                                                                                    |                                                                                                    |                                                                                                    |
|                     |                                                                                                    |                                                                                                    |                                                                                                    |                                                                                                    |
| Performance Turbo   | Performance Turbo                                                                                                    | Performance Turbo                                                                                                    | Performance Turbo                                                                                                    | Performance Turbo                                                                                                    |
| Atune.U             | Atune.U                                                                                                    | Atune.U                                                                                                    | Atune.U                                                                                                    | Atune.U                                                                                                    |
| Scan                | Scan                                                                                                    | Scan                                                                                                    | Scan                                                                                                    | Scan                                                                                                    |
| 2.8                 | 1.4                                                                                                    | 0.8                                                                                                    | 0.7                                                                                                    | 0.45                                                                                                    |
| Atune voltage       | Atune voltage                                                                                                    | Atune voltage                                                                                                    | Atune voltage                                                                                                    | Atune voltage                                                                                                    |
| 40                  | 40                                                                                                    | 40                                                                                                    | 40                                                                                                    | 40                                                                                                    |
| 570                 | 570                                                                                                    | 570                                                                                                    | 570                                                                                                    | 570                                                                                                    |
| 0                   | 0                                                                                                    | 0                                                                                                    | 0                                                                                                    | 0                                                                                                    |
| on                  | on                                                                                                    | on                                                                                                    | on                                                                                                    | off                                                                                                    |
| 2                   | 2                                                                                                    | 1                                                                                                    | 1                                                                                                    | 0                                                                                                    |
|                     |                                                                                                    | 4.50                                                                                                    | 4.50                                                                                                    | 4.50                                                                                                    |
| 150                 | 150                                                                                                    | 150                                                                                                    | 150                                                                                                    | 150                                                                                                    |
| 150<br>300          | 150<br>300                                                                                                    | 300                                                                                                    | 300                                                                                                    | 300                                                                                                    |
|                     | with Atmospheric (   Original 1X Method   FT5_1X_ATM_BL.m   FT5_1X_ATM_EL.m   FT5_1X_ATM_FA.m   EPC Split/splitless   Constant Pressure   Splitless   1.0   280   33   Prodifen (SKF-525a)   17.138   50   1   Helium   2   120 or 240   100   1   Helium   2   33   30   0.5   28.5   0.5   28.5   0.5   3   3.8   3.8   Performance Turbo   Atune.U   Scan   2.8   Atune voltage   40   570   0   0 | with Atmospheric Outlet   Original 1X Method 2X Method   FT5_1X_ATM_BL.m FT5_2X_ATM_BL.m   FT5_1X_ATM_FA.m FT5_2X_ATM_FA.m   FT5_1X_ATM_FA.m FT5_2X_ATM_FA.m   EPC Split/splitless EPC Split/splitless   Constant Pressure Constant Pressure   Splitless Splitless   1.0 1.0   280 280   33 17.8   Prodifen (SKF-525a) Prodifen (SKF-525a)   17.138 8.569   50 50   10 100   120 or 240 120 or 240   120 or 240 120 or 240   100 100   1 0.5   10 20   325 3.25   5 2.5   28.5 14.25   0.5 0.5   0.5 0.5   0.5 0.5   28.5 14.25   0.5 0.25   0.25 0.25   0.25 0. | with Atmospheric Outlet   Original 1X Method 2X Method 3X Method   FT5_1X_ATM_m FT5_2X_ATM_m FT5_3X_ATM_m   FT5_1X_ATM_EL.m FT5_2X_ATM_EL.m FT5_3X_ATM_EL.m   FT5_1X_ATM_FA.m FT5_2X_ATM_FA.m FT5_3X_ATM_EL.m   FT5_1X_ATM_FA.m FT5_2X_ATM_FA.m FT5_3X_ATM_EL.m   FT5_2X_ATM_FA.m FT5_3X_ATM_FA.m FT5_3X_ATM_FA.m   EPC Split/splitless EPC Split/splitless EPC Split/splitless   Constant Pressure Constant Pressure Constant Pressure   Splitless Splitless Splitless Splitless   1.0 1.0 1.0 1.0   280 280 280 280   33 17.8 25.6   Prodifen (SKF-525a) Prodifen (SKF-525a) Prodifen (SKF-525a)   17.138 8.669 5.713   50 50 50 10   100 100 100 100   101 20 30 325   325 14.25 9.5   < | With Atmospheric Outlet 3X Method 4X Method   Original 1X Method FT5_2X_ATM.m FT5_3X_ATM_BL.m FT5_4X_ATM_BL.m   FT5_1X_ATM_BL.m FT5_2X_ATM_BL.m FT5_3X_ATM_BL.m FT5_4X_ATM_BL.m   FT5_1X_ATM_BL.m FT5_2X_ATM_BL.m FT5_3X_ATM_BL.m FT5_4X_ATM_FA.m   FT5_2X_ATM_BL.m FT5_2X_ATM_BL.m FT5_3X_ATM_BL.m FT5_4X_ATM_FA.m   FT5_2X_ATM_BL.m FT5_3X_ATM_BL.m FT5_4X_ATM_FA.m FT5_4X_ATM_FA.m   FT5_2X_ATM_BL.m FT5_3X_ATM_BL.m FT5_3X_ATM_BL.m FT5_4X_ATM_FA.m   FT5_2X_ATM_BL.m FT5_3X_ATM_BL.m FT5_4X_ATM_FA.m FT5_4X_ATM_FA.m   FT5_3X_ATM_BL.m FT5_3X_ATM_BL.m FT5_4X_ATM_FA.m FT5_4X_ATM_FA.m   FT5_3X_ATM_BL.m FT5_3X_ATM_BL.m FT5_4X_ATM_FA.m FT5_4X_ATM_FA.m   FT5_3X_ATM_BL.m FT5_3X_ATM_BL.m FT5_4X_ATM_FA.m FT5_4X_ATM_FA.m   FT5_3X_ATM_BL.m FT5_3X_ATM_BL.m FT5_4X_ATM_FA.m FT5_4X_ATM_FA.m   FT5_3X_ATM_BL.m FT5_3X_ATM_BL.m FT5_4X_ATM_FA.m FT5_4X_ATM_FA.m   FT5_3X_ATM_BL.m FT5_3X_ATM_BL.m FT5_4X_ATM_FA.m <t< td=""></t<> |

Conditions Table 2 GC and MS Conditions for DB-5MS with Atmospheric Outlet

| Table 3. Gas Chromatogra         | ph and Mass Spectr  | ometer Conditions   | for DB-35MS         |                     |                     |  |
|----------------------------------|---------------------|---------------------|---------------------|---------------------|---------------------|--|
|                                  | with Vacuum Outle   | 4t                  |                     |                     |                     |  |
|                                  | with vacuum outre   |                     |                     |                     |                     |  |
|                                  | Original 1X Mothod  | 2V Mothod           | 3V Mothod           | 4Y Mothod           | 6X Mothod           |  |
| Biggest 4 lone                   | FT35_1X_VAC m       | ET35_2X_VAC m       | FT35_3X_VAC m       | FT35 4X VAC m       | ET35 6Y VAC m       |  |
| Column Bleed Ontimized Ions      | FT35_1X_VAC_BL m    | FT35_2X_VAC BL m    | FT35_3X_VAC_BL m    | FT35_4X_VAC_BL m    | FT35_6X_VAC_BL m    |  |
| Eatty Acid Matrix Ontimized Ione | ET35_1X_VAC_DLan    | ET35_2X_VAC_BLIN    | ET35_3X_VAC_DLan    | ET35_4X_VAC_DLIN    | ET35_6V_VAC_BLIN    |  |
| Faity Acid Matrix Optimized Ions | FT35_TA_VAC_FAJII   | FTJJ_ZA_VAC_FAJII   | TTJJ_JA_VAC_FAJII   | TIJJ_4A_VAC_FAII    | FIJJ_0A_VAC_FAII    |  |
| 60                               |                     |                     |                     |                     |                     |  |
| Agilent Technologies 6890 or     |                     |                     |                     |                     |                     |  |
| 7890 with Autiinjector and Trav  |                     |                     |                     |                     |                     |  |
| rese man Addingester and rray    |                     |                     |                     |                     |                     |  |
| Inlet                            | EPC Split/splitless | EPC Split/splitless | EPC Split/splitless | EPC Split/splitless | EPC Split/splitless |  |
| Mode                             | Constant Pressure   | Constant Pressure   | Constant Pressure   | Constant Pressure   | Constant Pressure   |  |
| Injection Type                   | Splitless           | Splitless           | Splitless           | Splitless           | Splitless           |  |
| Injection Volume (µL)            | 1.0                 | 1.0                 | 1.0                 | 1.0                 | 1.0                 |  |
| Inlet temp (°C)                  | 280                 | 280                 | 280                 | 280                 | 280                 |  |
| Pressure, nominal (psig)         | 20.3                | 3.75                | 13.1                | 22.2                | 10                  |  |
| RT Locking Compound              | Prodifen (SKF-525a) | Prodifen (SKF-525a) | Prodifen (SKF-525a) | Prodifen (SKF-525a) | Prodifen (SKF-525a) |  |
| RT Locking Time (min)            | 18.272              | 9.136               | 6.091               | 4.568               | 3.045               |  |
| Purge Flow (mL/min)              | 50                  | 50                  | 50                  | 50                  | 50                  |  |
| Purge Time (min)                 | 1                   | 0.75                | 0.5                 | 0.4                 | 0.25                |  |
| Gas type                         | Helium              | Helium              | Helium              | Helium              | Helium              |  |
|                                  |                     |                     |                     |                     |                     |  |
| Oven                             | 100 010             | 400.040             |                     |                     | 0.40 1.011 4.43     |  |
| Voltage (VAC)                    | 120 or 240          | 120 or 240          | 240                 | 240                 | 240 and Pillow[1]   |  |
| Initial Oven Temp (°C)           | 100                 | 100                 | 100                 | 100                 | 100                 |  |
| Initial Oven Hold (min)          | 1                   | 0.5                 | 0.33                | 0.25                | 0.167               |  |
| Ramp Rate ("C/min)               | 10                  | 20                  | 30                  | 40                  | 60                  |  |
| Final Temp (°C)                  | 345[2]              | 345[2]              | 345 [2]             | 345[2]              | 345 [2]             |  |
| Final Hold (min)                 | 9                   | 4.5                 | 3                   | 2.25                | 1.50                |  |
| Total Run Time (min)             | 34.5                | 17.25               | 11.5                | 8.625               | 5.75                |  |
| Equilibration time (min)         | 0.5                 | 0.5                 | 0.5                 | 0.5                 | 0.5                 |  |
| Column                           |                     |                     |                     |                     |                     |  |
| Type                             | DB-35MS             | DB-35MS             | DB-35MS             | DB-35MS             | DB-35MS             |  |
| Agilent Part Number              | 122-3832            | 122-3832            | 122-3832            | 122-3832            | Custom              |  |
| Length (m)                       | 30                  | 15                  | 15                  | 15                  | 10                  |  |
| Diameter (mm)                    | 0.25                | 0.25                | 0.25                | 0.25                | 0.25                |  |
| Film thickness (um)              | 0.25                | 0.25                | 0.25                | 0.25                | 0.25                |  |
| Nominal Initial Flow (mL/min)    | 1.9                 | 1.1                 | 2.4                 | 4.3                 | 2.82                |  |
| Outlet pressure                  | Vacuum              | Vacuum              | Vacuum              | Vacuum              | Vacuum              |  |
|                                  |                     |                     |                     |                     |                     |  |
| MSD                              |                     |                     |                     |                     |                     |  |
| Agilent Technologies 5975 or     |                     |                     |                     |                     |                     |  |
| 5973 Inert with Performance Elec | tronics             |                     |                     |                     |                     |  |
| Cuggootod Minimum Vocuum         |                     |                     |                     |                     |                     |  |
| Pump                             | Diffusion           | Diffueion           | Performance Turbo   | Performance Turbo   | Performance Turba   |  |
| Tune File                        | Atuna Li            | Atuna LI            | Atune II            | Atune LI            | Atune II            |  |
| Mode                             | Scan                | Scan                | Scan                | Scan                | Scan                |  |
| Solvent delay (min)              | 3                   | 1.4                 | 0.8                 | 0.65                | 0.41                |  |
| EM voltage                       | Atune voltage       | Atune voltage       | Atune voltage       | Atune voltage       | Atune voltage       |  |
| Low mass (amu)                   | 40                  | 40                  | 40                  | 40                  | 40                  |  |
| High mass (amu)                  | 570                 | 570                 | 570                 | 570                 | 570                 |  |
| Threshold                        | 0                   | 0                   | 0                   | 0                   | 0                   |  |
| TID                              | nn                  | nn                  | nn                  | nn                  | off                 |  |
| Sampling                         | 2                   | 2                   | 1                   | 1                   | 0                   |  |
| Quad temp (°C)                   | 150                 | 150                 | 150                 | 150                 | 150                 |  |
| Source temp (°C)                 | 300                 | 300                 | 300                 | 300                 | 300                 |  |
| Transfer line temp (°C)          | 300                 | 300                 | 300                 | 300                 | 300                 |  |
|                                  |                     |                     |                     |                     |                     |  |
|                                  |                     |                     |                     |                     |                     |  |
|                                  |                     |                     |                     |                     |                     |  |

Conditions Table 3 GC and MS Conditions for DB-35MS with Vacuum Outlet

| Table 4, Gas Chromatogra             | ph and Mass Spectr               | ometer Conditions           | for DB-35MS          |                     |                      |
|--------------------------------------|----------------------------------|-----------------------------|----------------------|---------------------|----------------------|
| i ante il este oni oniacogra         | with Atmospheric                 | Outlet                      |                      |                     |                      |
|                                      | and Adiospheric                  |                             |                      |                     |                      |
|                                      | Original 4M Made - 4             | DV Medles d                 | 2V M-411             |                     | CV Medles d          |
|                                      | Original 1X Method               | 2X Method                   | 3X Method            | 4X Method           | 6X Method            |
| Biggest 4 Ions                       | FI35_1X_AIM.m                    | FT35_2X_ATM.m               | FT35_3X_ATM.m        | FI35_4X_AIM.m       | FI35_6X_AIM.m        |
| Column Bleed Optimized Ions          | FT35_1X_ATM_BL.m                 | FT35_2X_ATM_BL.m            | FT35_3X_ATM_BL.m     | FT35_4X_ATM_BL.m    | FT35_6X_ATM_BL.m     |
| Fatty Acid Matrix Optimized lons     | FT35_1X_ATM_FA.m                 | FT35_2X_ATM_FA.m            | FT35_3X_ATM_FA.m     | FT35_4X_ATM_FA.m    | FT35_6X_ATM_FA.m     |
| GC                                   |                                  |                             |                      |                     |                      |
| Agilent Technologies 6890 or         |                                  |                             |                      |                     |                      |
| 7890 with Autiinjector and Trav      |                                  |                             |                      |                     |                      |
| 1000 with Addingector and Hay        |                                  |                             |                      |                     |                      |
| Inlet                                | EPC Split/splitless              | EPC Split/splitless         | EPC Split/splitless  | EPC Split/splitless | EPC Split/splitless  |
| Mode                                 | Constant Pressure                | Constant Pressure           | Constant Pressure    | Constant Pressure   | Constant Pressure    |
| Injection Type                       | Snlitless                        | Snlitless                   | Snlitless            | Snlitless           | Snlitless            |
| Injection Volume (ul.)               | 1.0                              | 1.0                         | 1.0                  | 1.0                 | 1.0                  |
| Injection volume (p2)                | 280                              | 280                         | 280                  | 280                 | 280                  |
| Pressure nominal (nsid)              | 32.5                             | 18                          | 200                  | 33.4                | 200                  |
| RTL ocking Compound                  | Prodifen (Sk/E-525a)             | Prodifen (SKE-525a)         | Prodifen (Sk/E-525a) | Prodifen (SKE-525a) | Prodifen (Sk/E-525a) |
| RT Locking Composite                 | 18 272                           | 9.136                       | 6.091                | 4 568               | 3 045                |
| Purge Flow (ml (min)                 | 50                               | 50                          | 50                   | 50                  | 50                   |
| Purge Time (min)                     | 1                                | 0.75                        | 0.5                  | 0.4                 | 0.25                 |
| Gastyne                              | Helium                           | Helium                      | Helium               | Helium              | Helium               |
| Cus type                             | Ticiidiii                        | ricilditi                   |                      |                     | Ticlight             |
| Oven                                 |                                  |                             |                      |                     |                      |
| Voltage (VAC)                        | 120 or 240                       | 120 or 240                  | 240                  | 240                 | 240 and Pillow[1]    |
| Initial Oven Temp (°C)               | 100                              | 100                         | 100                  | 100                 | 100                  |
| Initial Oven Hold (min)              | 1                                | 0.5                         | 0.33                 | 0.25                | 0.167                |
| Ramp Rate (°C/min)                   | 10                               | 20                          | 30                   | 40                  | 60                   |
| Final Temp (°C)                      | 345 [2]                          | 345 [2]                     | 345 [2]              | 345 [2]             | 345 [2]              |
| Final Hold (min)                     | 9                                | 4.5                         | 3                    | 2.25                | 1.50                 |
| Total Run Time (min)                 | 34.5                             | 17.25                       | 11.5                 | 8.625               | 5.75                 |
| Equilibration time (min)             | 0.5                              | 0.5                         | 0.5                  | 0.5                 | 0.5                  |
| Column                               |                                  |                             |                      |                     |                      |
| Type                                 | DB-35MS                          | DB-35MS                     | DB-35MS              | DB-35MS             | DB-35MS              |
| Agilent Part Number                  | 122-3832                         | 122-3832                    | 122-3832             | 122-3832            | Custom               |
| Length (m)                           | 30                               | 15                          | 15                   | 15                  | 10                   |
| Diameter (mm)                        | 0.25                             | 0.25                        | 0.25                 | 0.25                | 0.25                 |
| Film thickness (um)                  | 0.25                             | 0.25                        | 0.25                 | 0.25                | 0.25                 |
| Nominal Initial Flow (mL/min)        | 2.9                              | 2.2                         | 3.9                  | 6.1                 | 4.8                  |
| Outlet pressure (psig)               | 3.8                              | 3.8                         | 3.8                  | 3.8                 | 3.8                  |
| MCD                                  |                                  |                             |                      |                     |                      |
| Miau<br>Agilent Technologies 5975 or |                                  |                             |                      |                     |                      |
| 5973 Inert with Performance Elec     | tronics                          |                             |                      |                     |                      |
|                                      |                                  |                             |                      |                     |                      |
| Suggested Minimum Vacuum             |                                  |                             |                      |                     |                      |
| Pump                                 | Performance Turbo                | Performance Turbo           | Performance Turbo    | Performance Turbo   | Performance Turbo    |
| Tune File                            | Atune.U                          | Atune.U                     | Atune.U              | Atune.U             | Atune.U              |
| Mode                                 | Scan                             | Scan                        | Scan                 | Scan                | Scan                 |
| Solvent delay (min)                  | 3                                | 1.4                         | 0.8                  | 0.65                | 0.41                 |
| EM voltage                           | Atune voltage                    | Atune voltage               | Atune voltage        | Atune voltage       | Atune voltage        |
| Low mass (amu)                       | 40                               | 40                          | 40                   | 40                  | 40                   |
| High mass (amu)                      | 570                              | 570                         | 570                  | 570                 | 570                  |
| Threshold                            | 0                                | 0                           | 0                    | 0                   | 0                    |
| TID                                  | on                               | on                          | on                   | on                  | off                  |
| Sampling                             | 2                                | 2                           | 1                    | 1                   | 0                    |
| Quad temp (°C)                       | 150                              | 150                         | 150                  | 150                 | 150                  |
| Source temp (°C)                     | 300                              | 300                         | 300                  | 300                 | 300                  |
| Transfer line temp (°C)              | 300                              | 300                         | 300                  | 300                 | 300                  |
|                                      |                                  |                             |                      |                     |                      |
| [1] required Injection part and MS   | )<br>D intorfaco in back pocitiv | 1<br>and and G2646-60600 ov | von nillow           |                     |                      |

### Conditions Table 4 GC and MS Conditions for DB-35MS with Atmospheric Outlet

These Tables provide comparative information useful in deciding best speed(s) to run. If you are uncertain, 2X is a good place to start. If a chosen speed turns out to be too fast, try the next slower speed.

If your MSD is an older model without Performance Electronics (models earlier than 5973 Inert with Performance Electronics), methods faster than 3x may be too fast. With older electronics, high scan speeds may result in significant signal losses.

In the method file naming process, the stationary phase portion from Step 2 is now followed by the speed designation choice. For example, a DB-5MS method which runs at 30 °C per minute at this point now would have the name FT5\_3X\_.

#### **Step 4** Column Outlet Pressure ( **ATM**\_*or* **VAC**\_)

Method sets are provided for operating the column at either vacuum outlet pressure or at somewhat above atmospheric pressure.

- Vacuum outlet methods (**VAC**) are used when the column end is inserted directly into the MSD interface.
- **ATM**\_ methods are for use with Agilent Capillary Flow Technology (CFT) devices where the column end is typically operated at 3.8 psi above atmospheric pressure.

Having retention times collected at the column outlet pressure to be used provides better retention time matching, especially for those compounds eluting near the end of the run.

Note that CFT devices can provide significant advantages to toxicology screening analyses. For example, using a two-way splitter, column effluent may be split between the MSD and an NPD. Added information provided by the NPD is often useful in screening samples.

CFT devices also allow changing or servicing the column without venting the MSD. Another major advantage afforded by the devices is the ability to backflush the analytical column at the end of each run:

- By removing heavy matrix material from the head of the column at the end of each run, column and detector maintenance are substantially reduced.
- Carryover and ghost peaks from previous runs are reduced or eliminated.

At this time, choose either VAC or ATM methods based upon the hardware setup you are using.

In the naming convention, the stationary phase prefix and speed designation are now followed by the outlet pressure term:

- Vacuum outlet methods have VAC\_ in the name
- CFT methods have **ATM**\_

For example, following from the example in Step 3, a DB-5MS method running at 30 °C per minute, and which is connected directly to the MSD, would have the name, thus far, of **FT5\_3X\_VAC\_**.

**Step 5** Ions Used for Quant Database (nothing or \_BL or \_FA )

Three different versions of each method set are provided based upon choice of ions used in the quant database:

- 1 A method using the largest four ions in a compound's spectrum is supplied.
  - The target ion is the ion with the largest abundance.
  - The three qualifiers are the next three largest ions assigned in order of decreasing abundance.
  - The naming convention to designate the largest four ions method sets is a *null* suffix (*nothing* at all).

These method sets are provided for legacy reasons and are used in some more advanced approaches.

The drawback of the largest four ions approach is that, in some cases, the signal-to-noise performance suffers. For example, if the biggest ion for a compound is 207, and the stationary phase has its largest bleed ion at 207, the signal-to-noise at that mass can be significantly reduced. The same problem is seen with low masses such as 44, where  $CO_2$  and other background gases can result in interferences and increased noise.

- **2** To reduce this signal-to-noise problem, a second method set is provided where ions chosen for the quant database are selected to give optimal signal-to-noise ratios relative to both column bleed and background gases:
  - These methods would normally be chosen as they typically give best overall performance.
  - The naming convention to designate these method sets optimized for column bleed is the suffix **\_BL**.
- **3** A third method type is provided where choice of ions has been optimized for samples having large amounts of fatty acids as typically seen in blood samples:
  - These methods give best signal-to-noise ratios in high fatty acid matrices.
  - They are *not* the best choice for samples having low levels of interfering fatty acids.
  - The naming convention to designate these method sets optimized for fatty acids is the suffix **\_FA**.

Now choose the method set type best fitting your situation. In most cases, method sets optimized for column bleed (  $\_BL$  ) are the best place to start.

Continuing with the example from Step 4, the method name is <u>one</u> of the following three:

- FT5\_3X\_VAC representing a DB-5MS vacuum outlet method running at 30  $^{\circ}$ C ( 3X ) and using the largest four ions
- FT5\_3X\_VAC\_BL the same method but optimized for column bleed ions
- FT5\_3X\_VAC\_FA the same method but optimized for fatty acid ions

This completes the process for creating the name of the specific method best suited to your application situation.

1 Decision Process to Create Your Method Name for the G1674AA Forensic Toxicology Data Base Library (DBL)

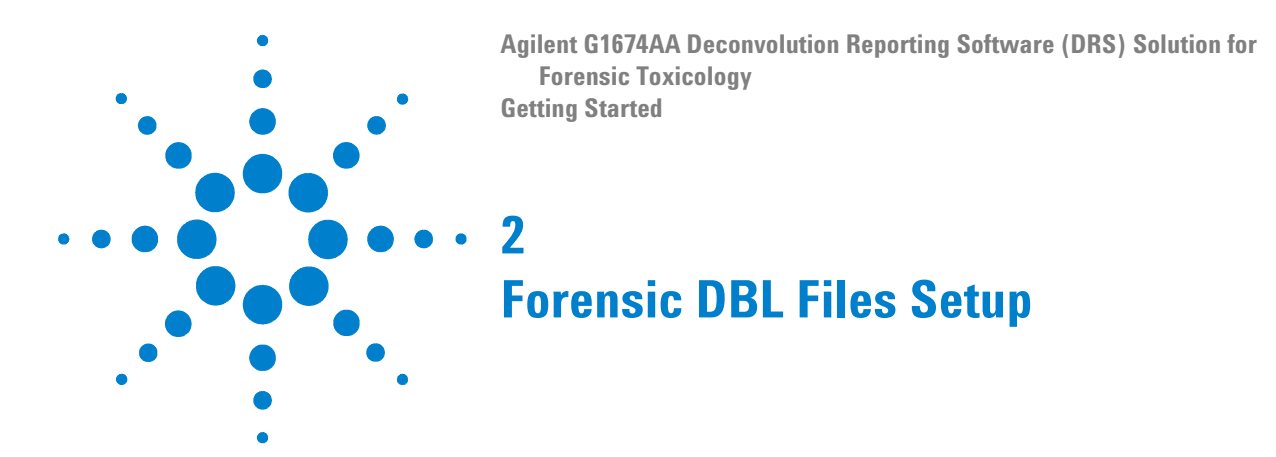

**Step 1** Eight methods are preloaded and preconfigured for DRS:

FT5\_1X\_VAC\_BL.m FT5\_2X\_VAC\_BL.m FT5\_3X\_VAC\_BL.m FT5\_4X\_VAC\_BL.m FT5\_1X\_ATM\_BL.m FT5\_2X\_ATM\_BL.m FT5\_3X\_ATM\_BL.m

If your derived method name(s) is/are in this list, proceed to Step 2, part a. Otherwise, proceed to Step 2, part b.

- **Step 2** Copy files to appropriate target folder locations:
  - **a** The eight preconfigured methods are located in the folder:

<drive>:\msdchem\MSDemo\FT Example Methods\

Copy your selected method(s) into your method folder, typically:

#### <drive>:\msdchem\1\METH0DS\

where **<drive>** is typically your **C**: drive. Recognize that an error made here will likely lead to failures in actual operation.

Continue now to Chapter 3, "DRS System Verification".

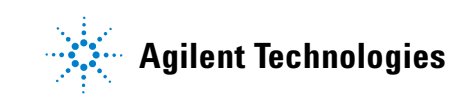

- b For all <u>non</u>-preloaded / <u>non</u>-preconfigured methods, you must perform the following file Copy operations. Recognize that error(s) made here will likely lead to failures in actual operation. Also recognize that, where <name> is indicated, this is your derived method name (Chapter 1) and <drive> is typically your C: drive:
  - ✓ Locate your method(s), **<name>.m**, to be used in the folder:

<drive>:\Program Files\Agilent\Forensics DBL\Method\

Copy your selected method(s) to your method folder, typically:

<drive>:\msdchem\1\METHODS\

✓ Copy files **FT35.L** and **<name>.scd** *from* the folder:

<drive>:\Program Files\Agilent\Forensics DBL\GCMS Libraries\

to the folder:

<drive>:\DATABASE\

✓ Copy the files <name>.msl and <name>.cid from the folder:

<drive>:\Program Files\Agilent\Forensics DBL\Libraries\

to the folder:

<drive>:\NIST05\AMDIS32\LIB\

NOTE

.msl and .cid file names do <u>not</u> include the portion representing your ions choice situation. Thus, for example, file FT35\_3X\_ATM.msl supports all three choice situations: FT35\_3X\_ATM.m, FT35\_3X\_ATM\_BL.m, or FT35\_3X\_ATM\_FA.m.

✓ Copy the file <name>\_Test.D from folder:

<drive>:\Program Files\Agilent\Forensics DBL\Data\

*to* the folder:

<drive>:\ msdchem\1\DATA\

NOTE

<name>\_Test.D names do <u>not</u> include the portion representing your ions choice situation. Thus, for example, test data file FT35\_3X\_ATM\_Test.D supports all three choice situations: FT35\_3X\_ATM.m, FT35\_3X\_ATM\_BL.m, or FT35\_3X\_ATM\_FA.m.

This completes copying of your files to their working folder locations.

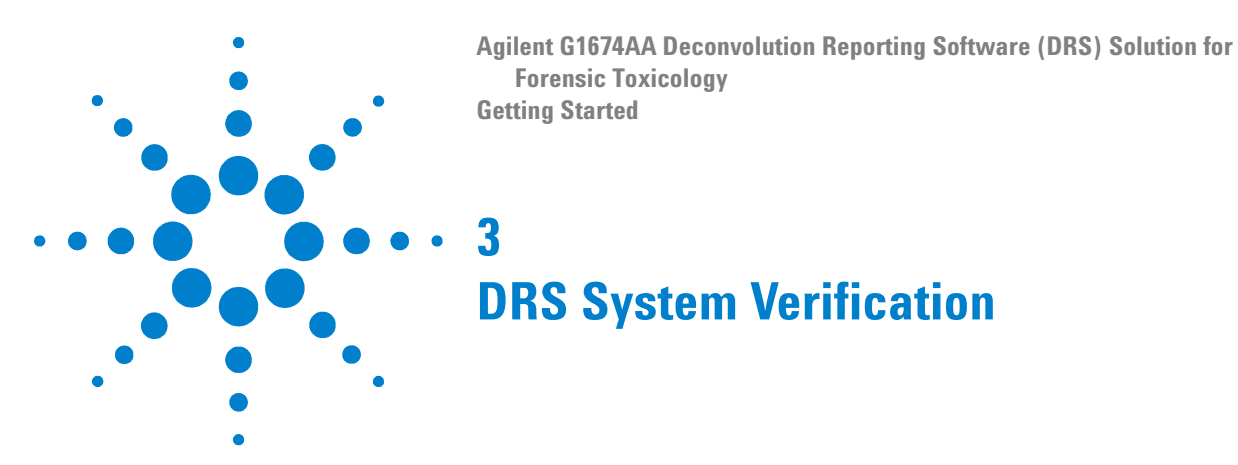

#### Generating a Test Forensics Toxicology DRS Report

As an example, and to test the DRS process, you can perform an offline manual data analysis exercise to produce a forensic toxicology DRS report using the **FT5\_2X\_VAC\_BL** method case:

- **Step 1** Start the Data Analysis ChemStation.
- Step 2 From the MSD, follow the menu path: Spectrum > AMDIS > Analyze > Settings....
- **Step 3** In the resulting dialog boxes, verify and, if necessary, set parameters on **Identif**. and **Deconv**. tabbed views as in Figure 5 on page 18 and in Figure 6 on page 19, respectively.

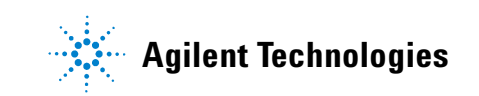

| Analysis Settings                                                                                                  |
|----------------------------------------------------------------------------------------------------|
| Identif. Instr. Deconv. Libr. QA/QC Scan Sets                                                                      |
| 60 Minimum match factor                                                                                            |
| Multiple identifications per compound                                                                              |
| Show standards Only reverse search                                                                                 |
| Type of analysis: Use Retention Index Data                                                                         |
| RI window: 9 + 0 x 0.01 RI<br>Match factor penalties<br>Level: Infinite 100 Maximum penalty<br>10 No RI in library |
| Save As Cancel Default Help                                                                                        |

Figure 5 AMDIS Analysis Settings- Identif. settings

| Analysis Setting            | s           |                 |              |  |  |  |  |
|-----------------------------|-------------|-----------------|--------------|--|--|--|--|
| Identif. Instr. Decor       | nv. Libr.   | QA/QC Scar      | n Sets       |  |  |  |  |
| 12 Component width          |             |                 |              |  |  |  |  |
| 🗖 Omit m/z                  | C Omit m/z  |                 |              |  |  |  |  |
| Adjacent peak su            | btraction:  | One             | •            |  |  |  |  |
| R                           | esolution:  | Medium          | •            |  |  |  |  |
| s                           | ensitivity: | Very High       | •            |  |  |  |  |
| Shape requirements: Medium  |             |                 |              |  |  |  |  |
|                             |             |                 |              |  |  |  |  |
| <u>Save</u> Save <u>A</u> s | Cancel      | <u>D</u> efault | <u>H</u> elp |  |  |  |  |

Figure 6 AMDIS Analysis Settings- Deconv. settings

- **Step 4** Select **Save** (settings are permanently saved in the AMDIS initialization file, **onsite.ini**). If prompted to **Reanalyze**, select **No**.
- **Step 5 Exit** AMDIS.
- Step 6 Load the appropriate ChemStation method: select Method > Load Method... and, in this case, browse to and to select FT5\_2X\_VAC\_BL.M, then select OK.
- Step 7 Load the associated ChemStation data file: select File > Load Data File... to browse to and to select FT5\_2X\_VAC\_Test.D, then select OK. The selected data then appears.
- Step 8Again from the ChemStation, open the DRS Method Configurator:DRS > Method Configurator. The following default view appears:

| 🚨 Compound Identification Configuration 📃 💷 🗙 |                                    |  |  |  |  |
|-----------------------------------------------|------------------------------------|--|--|--|--|
| Exit Method Association Settings Help         |                                    |  |  |  |  |
| Method Name:                                  | DRS_Demo                           |  |  |  |  |
| AMDIS target library:                         | C:\NIST05\AMDIS32\Lib\DRS_Demo.msl |  |  |  |  |
| RI Calibration Data:                          | C:\NIST05\AMDIS32\Lib\1Xdata1X.cal |  |  |  |  |
| Perform NIST Search:                          | Yes                                |  |  |  |  |
| Use Uncertain Peaks:                          | Yes                                |  |  |  |  |
| Open Report:                                  | Yes                                |  |  |  |  |
| Print Report:                                 | Yes                                |  |  |  |  |
| Print Graphics:                               | No                                 |  |  |  |  |
| AMDIS Initialization Settings File:           | C:\NIST05\AMDIS32\onsite.ini       |  |  |  |  |

Figure 7 Configurator: default start view

**Step 9** From the **Method Name**: dropdown list, select **FT5\_2X\_VAC\_BL**.

| Compound Identification Configuration |                                      |  |  |  |  |
|---------------------------------------|--------------------------------------|--|--|--|--|
| Exit Method Association Settings Help |                                      |  |  |  |  |
| Method Name:                          | FT5_2x_VAC_BL                        |  |  |  |  |
| AMDIS target library:                 | C:\NIST05\AMDIS32\LIB\FT5_2X_VAC.msl |  |  |  |  |
| RI Calibration Data:                  | C:\NIST05\AMDIS32\LIB\FT.cal         |  |  |  |  |
| Perform NIST Search:                  | Yes                                  |  |  |  |  |
| Use Uncertain Peaks:                  | No                                   |  |  |  |  |
| Open Report:                          | Yes                                  |  |  |  |  |
| Print Report:                         | Yes                                  |  |  |  |  |
| Print Graphics:                       | No                                   |  |  |  |  |
| AMDIS Initialization Settings File:   | C:\NIST05\AMDIS32\ONSITE.INI         |  |  |  |  |

Figure 8 Forensic toxicology configuration

# **NOTE** The **Method Name:**, as it appears in the DRS Configurator, does <u>not</u> include .m as an extension. This is intentional and is <u>not</u> an error: if any extension is added to the Configurator **Method Name:** entry, failure may occur.

#### NOTE

Folder paths shown in Figure 7 and Figure 8 on page 20 are based upon default NIST and AMDIS installation locations. If you installed these software applications elsewhere, you should see paths reflecting your local situation. If needed, you can use **Edit Settings** ... via provided Browse buttons, ..., to update specific file locations:

| Compound Identification Configuration |                                  |  |  |  |  |
|---------------------------------------|----------------------------------|--|--|--|--|
| Exit                                  | Method Association Settings Help |  |  |  |  |
|                                       | Edit Settings                    |  |  |  |  |
| Me                                    | Delete Settings                  |  |  |  |  |
| AM                                    | New Method Association Settings  |  |  |  |  |

Figure 9 Configurator menu: Edit Settings ...

**Step 10 Exit and Save** to accept and to preserve these initialization settings:

| 🚨 Compound Identification Configu     |                    |  |  |  |  |
|---------------------------------------|--------------------|--|--|--|--|
| Exit Method Association Settings Help |                    |  |  |  |  |
| E>                                    | (it and Save       |  |  |  |  |
| E>                                    | (it without saving |  |  |  |  |

Figure 10 Configurator menu: Exit and Save

- **Step 11** To generate the desired DRS report *automatically* at the end of the ChemStation's data analysis process, you must enter a post-run call to macro **trifecta.mac**. Do the following:
  - a Select Method > Edit Entire Method, then check *only* Method information, and select OK.

- **b** In the resulting view, make the following changes:
  - *Unselect* (disable) the **Data Acquisition** check box since data already exists and is loaded (Step 7).
  - *Unselect* (disable) the **Data Analysis** check box since DRS, rather than the ChemStation, is to perform the analysis and to produce the report.
  - Select (check) the Post-Run Cmd/Macro check box and enter <drive>:\MSDChem\msexe\trifecta.mac in the Data Analysis field to run trifecta.mac at the end of the analysis. <drive> is typically your C: drive. Enter useful explanatory text, if desired, into the Method Comments: field:

| Method Information                          | X |
|---------------------------------------------|---|
| Method <u>C</u> omments:                    |   |
| DRS for Data Reprocessing                   |   |
| ☐ <u>S</u> ave Copy of Method With Data     |   |
| Method Sections To Run:                     |   |
|                                             |   |
| Inst Control:                               |   |
| Data Analysis:                              |   |
| T Data Acquisition                          |   |
| T Data Analysis                             |   |
| Post-Run Cmd/Macro:                         |   |
| Inst Control:                               |   |
| Data Analysis: C\MSDChem\msexe\trifecta.mac |   |
| OK Cancel <u>H</u> elp                      |   |

Figure 11 MS Method Information: Post-Run Cmd/Macro entry

Recognize that, should you *not* want to run DRS with this Method in the future, you need only *uncheck* (disable) the **Post-Run Cmd/Macro** check box. The macro call itself need not be removed.

Step 12 Run DRS on the loaded data file: from the ChemStation, select DRS > Quant + DRS single file. When complete, the DRS software generates a deconvolution report which should appear similar (but not necessarily identical) to Figure 12 on page 24 or Figure 13 on page 25, depending upon the DRS version in use.

#### **3** DRS System Verification

MSD Deconvolution Report Sample Name: 25 drug mix Data File: C:\msdchem\MSDemo\FT5\_2X\_VAC\_Test.D Date/Time: 04:46 PM Tuesday, Apr 8 2008

The NIST library was searched for the components that were found in the AMDIS target library.

|         |           |                                         | Agilent     | AMDIS |                | NIST             |      |
|---------|-----------|-----------------------------------------|-------------|-------|----------------|------------------|------|
| R.T.    | Cas #     | Compound Name                           | ChemStation | Match | R.T. Diff sec. | Reverse<br>Match | Hit  |
| 1.579   | 64040     | Phenylethylamine Beta-                  | 7 09        |       |                | Materi           | Num. |
| 1.7657  | 60151     | Amphetamine                             | 7.00        | 89    | -1.8           | 93               | 1    |
| 1 823   | 60151     | Amphetamine                             | 250 73      |       |                |                  | ŀ    |
| 2 013   | 122098    | Phentermine                             | 82.3        | 90    | 19             | 77               | 3    |
| 2.014   | 537462    | Methamphetamine                         | 261.53      |       |                |                  | Ŭ.   |
| 2.0805  | 537462    | Methamphetamine                         | 201.00      | 97    | -0.2           | 91               | 3    |
| 3.0875  | 54115     | Nicotine                                | 361.46      | 93    | -0.4           | 92               | 2    |
| 3.424   | 43021267  | Anhydroecgonine Methyl Ester            | 5.02        | 87    | 0.2            | 71               | 2    |
| 3 452   | 771982    | Phencyclidine artifact                  | 329.05      | 89    | -0.4           | 86               | -    |
| 3.9479  | 4764174   | Methylenedioxyamphetamine<br>(MDA)      | 172.76      | 65    | -0.5           | 75               | 4    |
| 4.287   | 42542109  | Methylenedioxymethamphetamine<br>(MDMA) | 2265.24     | 93    | -0.2           | 94               | 1    |
| 4.5739  | 14089522  | Methylenedioxyethylamphetamine          | 664.13      | 96    | -0.3           | 95               | 1    |
| 5.6467  | 57421     | Meperidine                              | 149.92      | 99    | -0.3           | 95               | 1    |
| 6.146   | 54910893  | Fluoxetine                              | 8.45        |       |                |                  |      |
| 6.4900  | 77101     | Phencyclidine                           | 150.71      | 99    | -0.6           | 94               | 1    |
| 7.7230  | 76993     | Methadone                               |             | 85    | -0.3           | 77               | 2    |
| 8.075   | 50362     | Cocaine                                 | 168.85      | 93    | -0.2           | 95               | 1    |
| 8.175   | 72695     | Nortriptyline                           | 0.22        |       |                |                  |      |
| 8.3349  | 529384    | Cocaethylene                            |             | 59    | -0.5           | 45               | 8    |
| 8.5587  | 302330    | SKF-525a                                |             | 90    | -0.1           | 93               | 1    |
| 8.6934  | 604751    | Oxazepam                                | 64.13       | 94    | -0.1           | 84               | 1    |
| 8.9781  | 76573     | Codeine                                 | 109.55      | 82    | -0.2           | 93               | 1    |
| 9.048   | 846491    | Lorazepam                               | 27.91       | 73    | -0.3           | 69               | 1    |
| 9.1821  | 439145    | Diazepam                                | 116.29      | 95    | -0.1           | 95               | 1    |
| 9.258   | 125291    | Hydrocodone                             | 127.56      | 80    | 0.3            | 94               | 1    |
| 9.3212  | 1972083   | Tetrahydrocannabinol                    | 129.86      | 99    | -0.0           | 95               | 1    |
| 9.5900  | 76426     | Oxycodone                               | 243.51      | 81    | 0.1            | 92               | 1    |
| 9.8333  | 846504    | Temazepam                               | 121.97      | 82    | 0.1            | 79               | 1    |
| 9.9145  | 1622624   | Flunitrazepam                           | 165.01      | 99    | 0.2            | 91               | 1    |
| 9.916   | 999517021 | Desmethyldoxepin (cis) AC               | 741.71      |       |                |                  |      |
| 9.9754  | 561273    | Diacetylmorphine                        | 135.29      | 99    | 0.3            | 86               | 1    |
| 10.020  | 34084509  | 7-Aminoflunitrazepam                    | 3.08        |       |                |                  |      |
| 10.565  | 146225    | Nitrazepam                              | 651.08      | 85    | -0.0           | 89               | 1    |
| 10.8721 | 1622613   | Clonazepam                              |             | 93    | 0.4            | 83               | 1    |
| 10.918  | 4959175   | Clonazepam-M (amino-)                   | 2.03        |       |                |                  |      |
| 11.254  | 999501029 | Sulfamethazine AC                       | 21.38       |       |                |                  |      |
| 11.254  | 28981977  | Alprazolam                              | 248.52      | 71    | 1.0            | 91               | 1    |
| 11.9903 | 50373     | Lysergide (LSD)                         |             | 92    | 1.0            | 88               | 1    |
| 12.0866 | 57249     | Strychnine                              |             | 80    | 1.5            | 82               | 1    |
| 12.850  | 19794935  | Trazodone                               | 282.1       | 94    | 2.5            | 86               | 1    |
|         |           |                                         |             |       |                |                  |      |

Figure 12 Example Forensic Toxicology DRS report (using G1716AA DRS, version A.03)

MSD Deconvolution Report Sample Name: 25 drug mix Data File: C:\msdchem\1 \DATA\FT5\_2X\_VAC\_Test.D Date/Time: 3:09:39 PM Tuesday, May 20, 2008 Adjacent Peak Subtraction = 1 Resolution = Medium Sensitivity = Very High Shape Requirements = Medium

The NIST library was searched for the components that were found in the AMDIS target library.

|        |          |                                         | Amount (~ng)    |         | AMDIS |                      | NIST             |            |
|--------|----------|-----------------------------------------|-----------------|---------|-------|----------------------|------------------|------------|
| R.T.   | Cas #    | Compound Name                           | Chem<br>station | AMDIS   | Match | R.T.<br>Diff<br>sec. | Reverse<br>Match | Hit<br>Num |
| 1.579  | 64040    | Phenylethylamine, Beta-                 | 7.09            |         |       |                      |                  |            |
| 1.7679 | 60151    | Amphetamine                             |                 |         | 88    | -1.7                 | 92               | 1          |
| 1.823  | 60151    | Amphetamine                             | 250.73          | 770.3   |       |                      |                  |            |
| 2.013  | 122098   | Phentermine                             | 82.3            | 82.58   | 90    | 1.9                  | 77               | 3          |
| 2.014  | 537462   | Methamphetamine                         | 261.53          | 3345.77 |       |                      |                  |            |
| 2.0805 | 537462   | Methamphetamine                         |                 |         | 97    | -0.2                 | 91               | 3          |
| 3.0875 | 54115    | Nicotine                                | 361.46          | 297.61  | 93    | -0.4                 | 92               | 2          |
| 3.4199 | 43021267 | Anhydroecgonine Methyl Ester            | 5.02            | 3.89    | 83    | -0.2                 | 66               | 2          |
| 3.452  | 771982   | Phencyclidine artifact                  | 329.05          | 297.69  | 88    | -0.3                 | 87               | 1          |
| 3.9479 | 4764174  | Methylenedioxyamphetamine<br>(MDA)      | 172.76          | 154.5   | 65    | -0.5                 | 75               | 4          |
| 4.2865 | 42542109 | Methylenedioxymethamphetamine<br>(MDMA) | 2265.24         | 1986.18 | 92    | -0.4                 | 94               | 1          |
| 4.5739 | 14089522 | Methylenedioxyethylamphetamine          | 664.13          | 599.34  | 96    | -0.3                 | 95               | 1          |
|        |          |                                         |                 |         |       |                      |                  | -          |

**Figure 13** Example Forensic Toxicology DRS report (using G1716AA DRS, version A.04), part 1 of 2

| 5.6463  | 57421     | Meperidine                | 149.92 | 135.44 | 99 | -0.3 | 95 | 1 |
|---------|-----------|---------------------------|--------|--------|----|------|----|---|
| 6.146   | 54910893  | Fluoxetine                | 8.45   |        |    |      |    |   |
| 6.4900  | 77101     | Phencyclidine             | 150.71 | 137.11 | 99 | -0.6 | 94 | 1 |
| 7.7208  | 76993     | Methadone                 |        | 276.04 | 85 | -0.4 | 77 | 2 |
| 8.075   | 50362     | Cocaine                   | 168.85 | 155.49 | 93 | -0.2 | 95 | 1 |
| 8.175   | 72695     | Nortriptyline             | 0.22   |        |    |      |    |   |
| 8.5587  | 302330    | SKF-525a                  |        | 218.53 | 90 | -0.1 | 93 | 1 |
| 8.695   | 604751    | Oxazepam                  | 64.13  |        |    |      |    |   |
| 8.9741  | 76573     | Codeine                   | 109.55 | 88.3   | 83 | -0.5 | 84 | 1 |
| 9.0457  | 846491    | Lorazepam                 | 27.91  | 18.07  | 70 | -0.6 | 48 | 1 |
| 9.1821  | 439145    | Diazepam                  | 116.29 | 96.56  | 95 | -0.1 | 95 | 1 |
| 9.2549  | 125291    | Hydrocodone               | 127.56 | 118.3  | 80 | 0.0  | 94 | 1 |
| 9.3216  | 1972083   | Tetrahydrocannabinol      | 129.86 | 123.46 | 99 | -0.0 | 95 | 1 |
| 9.594   | 76426     | Oxycodone                 | 243.51 | 206.49 | 79 | 0.4  | 90 | 1 |
| 9.8333  | 846504    | Temazepam                 | 121.97 | 104.99 | 82 | 0.1  | 78 | 1 |
| 9.9119  | 1622624   | Flunitrazepam             | 165.01 | 125.9  | 99 | 0.1  | 90 | 1 |
| 9.916   | 999517021 | Desmethyldoxepin (cis) AC | 741.71 |        |    |      |    |   |
| 9.9723  | 561273    | Diacetylmorphine          | 135.29 | 106.71 | 99 | 0.1  | 85 | 1 |
| 10.020  | 34084509  | 7-Aminoflunitrazepam      | 3.08   |        |    |      |    |   |
| 10.565  | 146225    | Nitrazepam                | 651.08 | 569.55 | 85 | -0.0 | 89 | 1 |
| 10.8747 | 1622613   | Clonazepam                |        | 264.35 | 93 | 0.5  | 84 | 1 |
| 10.918  | 4959175   | Clonazepam-M (amino-)     | 2.03   |        |    |      |    |   |
| 11.2495 | 28981977  | Alprazolam                | 248.52 | 154.84 | 71 | 0.7  | 89 | 1 |
| 11.254  | 999501029 | Sulfamethazine AC         | 21.38  |        |    |      |    |   |
| 11.990  | 50373     | Lysergide (LSD)           |        | 234.45 | 92 | 1.0  | 88 | 1 |
| 12.0866 | 57249     | Strychnine                |        | 210.55 | 78 | 1.5  | 84 | 1 |
| 12.850  | 19794935  | Trazodone                 | 282.1  | 221.41 | 94 | 2.2  | 87 | 1 |
|         |           |                           |        |        |    |      |    |   |
|         |           |                           |        |        |    |      |    |   |

Figure 14 Example Forensic Toxicology DRS report (using G1716AA DRS, version A.04), part 2 of 2

This completes the process of producing an example post-run manual DRS analysis and report.

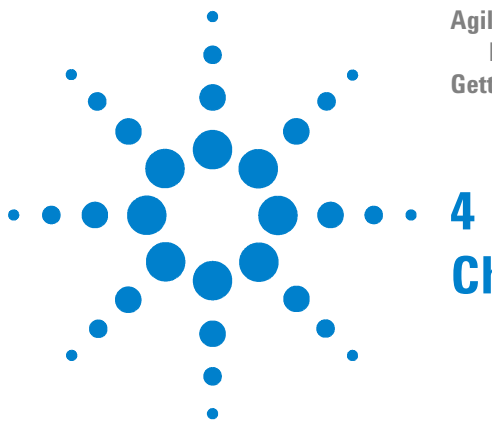

Agilent G1674AA Deconvolution Reporting Software (DRS) Solution for Forensic Toxicology Getting Started

# **Chromatographic Considerations**

- **Step 1** If not already done, install the column for your specific method as listed in Conditions Tables 1, 2, 3, or 4.
- Step 2 If you are using a CFT device (for example, a splitter to an NPD) at the end of the column. Make sure CFT restrictors are chosen to accept column flow for your chosen method as listed in Conditions Tables 1, 2, 3, or 4.

Total flow out the CFT restrictors should be at least 30% greater than the column flow listed in the Conditions Table for your method. This ensures a flow rate sufficient to prevent the GC from becoming *Not Ready* as required in the Retention Time Locking calibration step described in Chapter 5.

This completes chromatographic considerations associated with your method(s).

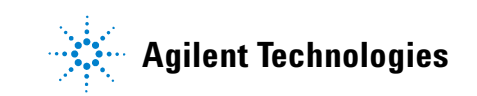

### 4 Chromatographic Considerations

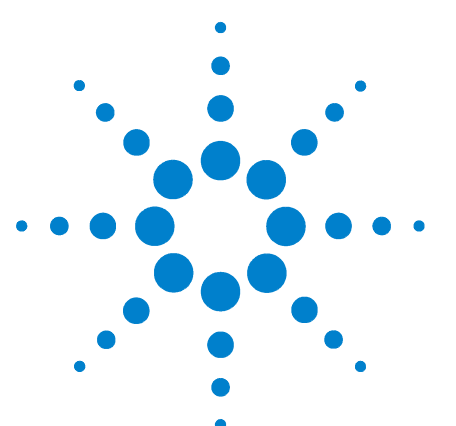

Agilent G1674AA Deconvolution Reporting Software (DRS) Solution for Forensic Toxicology Getting Started

### **Retention Time Calibration and Locking**

Supplied forensic toxicology DBL methods were each originally constructed by adding data analysis components to the original default ChemStation method.

- **Step 1** Load your chosen method into the ChemStation Instrument session. You may be asked some configuration questions upon loading the method.
- **Step 2** Enter all acquisition parameters for the method as listed in the specific Conditions Table used in determining your method.
- **Step 3** Inject 1  $\mu$ L of a 5 ng/ $\mu$ L solution to run a sample of the retention time locking compound, proadifen (SKF-525a, CAS number: 302-33-0) to confirm that the method is working appropriately.
- Step 4 Verify that retention time of proadifen is within about ± 1% of the locking time listed in the specific Conditions Table (1, 2, 3, or 4) you used for vacuum outlet methods (VAC\_), or ± 2% for CFT outlet methods (ATM\_).

If it is *not*, adjust inlet pressure in 1-psig steps and rerun the standard for each step until the retention time falls within the range. If retention time is too short, decrease pressure; if it is too long, increase pressure.

- Step 5 Change the MSD solvent delay time to about one half of the locking time for proadifen and Save the method. This prevents the electron multiplier from being exposed to the solvent peak at the higher flow rate runs for the retention time locking calibration procedure.
- Step 6 Run the retention time locking calibration procedure and lock the retention time of proadifen to that listed in the specific Conditions Table (1, 2, 3, or 4) you used in determining your Method (this procedure is described in your ChemStation's Help topic, "To Lock an MS method").
- **Step 7** After retention time locking is successfully completed, set the MSD solvent delay time back to that listed in the given Conditions Table and **Save** the method.

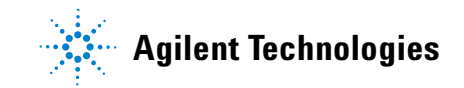

- **Step 8** Run a calibration sample containing drugs from the FT DBL to confirm the method is working properly. It is best to have a mixture of drugs spanning the retention time range of the method. It is especially important to have some early- and late-eluting compounds:
  - Amphetamine, phentermine, and methamphetamine are good early test compounds.
  - LSD, strychnine, and trazodone are good late test compounds.
- **Step 9** Inspect the chromatogram to confirm the solvent delay is set appropriately to prevent the back end of the solvent peak from producing full-scale response in the MSD. If this is *not* the case, as necessary, either shorten the splitless purge time or lengthen the solvent delay.
- **Step 10** Inspect retention times of drugs in the test mixture to confirm they fall within  $\pm 0.12$  minutes of retention times listed in the specific method calibration table you are creating.

Compound retention times are found by loading the method in **Data Analysis** and then selecting the **Calibrate/Edit Compounds** menu item. If using DB-35 (**35**) methods, final temperature of your oven program may need to be adjusted in 1 °C increments from the nominal 345 °C to make retention times of late-eluting compounds such as LSD, strychnine, and/or trazodone, fall into range.

This completes retention time calibration and locking considerations associated with your method(s).

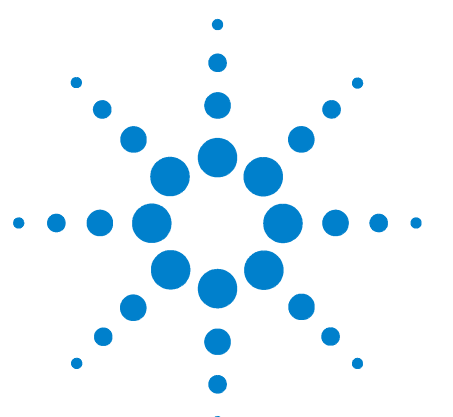

Agilent G1674AA Deconvolution Reporting Software (DRS) Solution for Forensic Toxicology Getting Started

# Final Response Factor Calibration

Method calibration tables (quant database) supplied with the FT DBL methods contain only approximate response factor calibrations for each compound. These response factor calibrations have units labeled **~ng**, where **~** indicates each given value to be an approximation:

- The purpose of these ~ calibrations is to provide a *very* approximate indicator of the amount of each compound found in the screening process.
- They are intended to provide an estimated value which can be used as a guide in preparation of a compound-specific, true calibration standard with which to calibrate for each specific compound desired.
- These responses must never be used to report *true* quantitative results.

The provided approximate calibration values are adjusted *after* the method is set up, and with the MSD already having been autotuned, but *before* any actual quantitative calibration is performed. The adjustment is done by injecting a sample containing 5 ng/ $\mu$ L of proadifen (this sample solution also could be the retention time locking calibration sample).

- **Step 1** In Data Acquisition, **Load** the FT DBL method you are using.
- Step 2 Run the 5 ng/ $\mu$ L proadifen sample and generate a quant report.
- **Step 3** In Data Analysis, **Load** the just-completed data file from the previous step and generate a report.
- **Step 4** Check the reported amount: if the reported amount is 233.57 **~ng**, for example, then approximate response factors in the quant database *all* need to be multiplied by 233.57/5 to *normalize* them to be equivalent to that of the 5 ng/µL proadifen sample.

This normalization is done by selecting menu item: Calibrate > Update... > Global Update > Set Other (via command)...

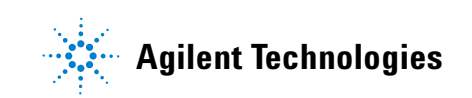

For this example, enter the command **Cresp[1]=Cresp[1]\*233.57/5** (note the required use of square brackets, "[]") and select **OK**:

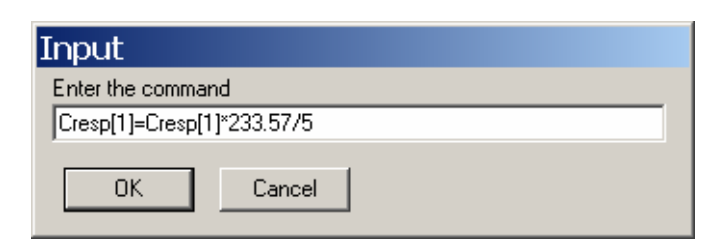

Figure 15 Changing all RFs by command entry

This step adjusts *all* calibration response factors by the same scaling value, in this example case, of 233.57/5.

**NOTE** This step must be done *before* you do any actual individual component response factor calibrations. If done later, this adjustment step will incorrectly change your actual calibrated response factor values.

In entering your actual response factor calibration values, change amount units from **~ng** to your working units so, when reports are generated, they correctly indicate the source of your response factor calibrations.

This completes response factor calibration considerations associated with your method(s).

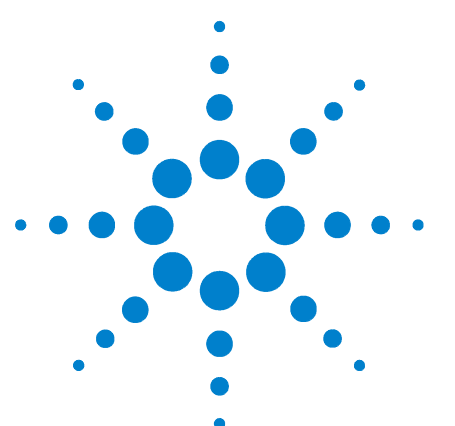

Agilent G1674AA Deconvolution Reporting Software (DRS) Solution for Forensic Toxicology Getting Started

### **DRS Setup for Data Acquisition**

Upon completing Chapter 3, Chapter 4, Chapter 5, and Chapter 6, you are now ready to perform final steps necessary to run your sample analyses. Three cases are to be considered:

- Case 1 Your chosen method is *specifically* FT5\_2X\_VAC\_BL.m as was used in Chapter 3, "DRS System Verification". In this case, you need only reopen the ChemStation view for the post-run call to macro trifecta.mac and make *one* change: to do this, proceed *directly* to Chapter 8, "MS ChemStation: DRS Post-Run Call".
- **Case 2** Your chosen method is one of the *other* seven preloaded / preconfigured ChemStation methods:

FT5\_1X\_VAC\_BL.m FT5\_3X\_VAC\_BL.m FT5\_4X\_VAC\_BL.m FT5\_1X\_ATM\_BL.m FT5\_2X\_ATM\_BL.m FT5\_3X\_ATM\_BL.m FT5\_4X\_ATM\_BL.m

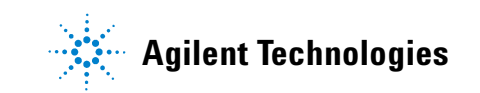

For this second case, do the following:

1 From the ChemStation, open the DRS Configurator:DRS > Method Configurator . The following default view appears:

| Compound Identification Configuration |                                    |  |  |  |  |
|---------------------------------------|------------------------------------|--|--|--|--|
| Exit Method Association Settings Help |                                    |  |  |  |  |
| Method Name:                          | DRS_Demo                           |  |  |  |  |
| AMDIS target library:                 | C:\NIST05\AMDIS32\Lib\DRS_Demo.msl |  |  |  |  |
| RI Calibration Data:                  | C:\NIST05\AMDIS32\Lib\1Xdata1X.cal |  |  |  |  |
| Perform NIST Search:                  | Yes                                |  |  |  |  |
| Use Uncertain Peaks:                  | Yes                                |  |  |  |  |
| Open Report:                          | Yes                                |  |  |  |  |
| Print Report:                         | Yes                                |  |  |  |  |
| Print Graphics:                       | No                                 |  |  |  |  |
| AMDIS Initialization Settings File:   | C:\NIST05\AMDIS32\onsite.ini       |  |  |  |  |

Figure 16 Configurator: default start-up view

- 2 Open the **Method Name**: list and select your chosen method name. Remember that, intentionally, there is no **.m** extension as part of the name.
- **3 Exit and Save** to accept and to preserve these DRS Configurator method settings:

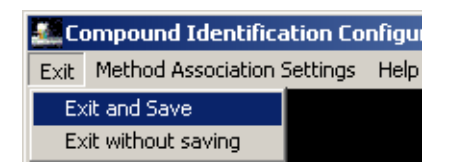

Figure 17 Configurator menu: Exit and Save

4 Reopen the ChemStation view for the post-run call to macro trifecta.mac and make *one* change: to do this, proceed *directly* to Chapter 8, "MS ChemStation: DRS Post-Run Call". **Case 3** Your chosen method is one of the *other* 52 ChemStation methods *not* originally preloaded and preconfigured.

For this situation, do the following:

1 From the ChemStation, open the DRS Configurator: DRS > Method Configurator. The following start-up default view appears:

| Compound Identification Configuration |                                    |  |  |  |  |
|---------------------------------------|------------------------------------|--|--|--|--|
| Exit Method Association Settings Help |                                    |  |  |  |  |
| Method Name:                          | DRS_Demo                           |  |  |  |  |
| AMDIS target library:                 | C:\NIST05\AMDIS32\Lib\DRS_Demo.msl |  |  |  |  |
| RI Calibration Data:                  | C:\NIST05\AMDIS32\Lib\1Xdata1X.cal |  |  |  |  |
| Perform NIST Search:                  | Yes                                |  |  |  |  |
| Use Uncertain Peaks:                  | Yes                                |  |  |  |  |
| Open Report:                          | Yes                                |  |  |  |  |
| Print Report:                         | Yes                                |  |  |  |  |
| Print Graphics:                       | No                                 |  |  |  |  |
| AMDIS Initialization Settings File:   | C:\NIST05\AMDIS32\onsite.ini       |  |  |  |  |

Figure 18 Configurator: default start-up view

2 Manually add your DRS Configurator method name to the Method Name: list by selecting: Method Association Settings > New Method Association Settings ... .

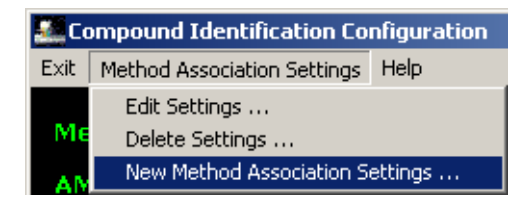

Figure 19 Configurator menu: New Method Association Settings ...

| Add a Configuration  |                       |            |      |  |   |  |
|----------------------|-----------------------|------------|------|--|---|--|
| Method Name:         |                       |            |      |  |   |  |
| AMDIS target librar  | y:                    |            |      |  |   |  |
|                      |                       |            |      |  |   |  |
| 🔲 Use RI Calibratio  | n Data:               |            |      |  |   |  |
|                      | 0-441                 |            |      |  | _ |  |
| AMDIS Initialization | i settings File       |            |      |  |   |  |
| 🔲 Open Report        | 🗹 Perform N           | IST Search |      |  |   |  |
| 🔲 Print Report       | ✓ Use Uncertain Peaks |            |      |  |   |  |
| Print Graphics       |                       |            |      |  |   |  |
|                      | Add                   | Cancel     | Help |  |   |  |

Figure 20 Configurator: Add a Configuration

**3** Enter necessary information for your chosen method. As an example, suppose you determined the name of your chosen method (Chapter 1) to be **FT35\_3X\_VAC\_FA**. The following entries and settings would be made:

| Add a Configuration                                                                                                    |                                       |                     | × |  |  |  |  |  |
|----------------------------------------------------------------------------------------------------|---------------------------------------|---------------------|---|--|--|--|--|--|
| Method Name:                                                                                                    | FT35_3X_VAC_FA                        |                     |   |  |  |  |  |  |
| AMDIS target library:                                                                                                    | C:\NIST05\AMDIS32\LIB\FT35_3X_VAC.msl |                     |   |  |  |  |  |  |
| ✓ Use RI Calibration Data:                                                                                                    | C:\NIST05                             | ,AMDIS32\LIB\FT.cal |   |  |  |  |  |  |
| AMDIS Initialization Settings File:                                                                                                    | C:\NIST05                             | AMDIS32\ONSITE.INI  |   |  |  |  |  |  |
| Image: Constraint of the second second se |                                       |                     |   |  |  |  |  |  |
| Add                                                                                                    | Cancel                                | Help                |   |  |  |  |  |  |

Figure 21 Configurator: adding a given forensic toxicology configuration

#### NOTE

- 1 There must be *no* .m extension included as part of the **Method Name**: entry.
- 2 For *any* **FI** DRS Configurator method, entries and settings here are the same *except* **Method Name:** and **AMDIS target library:** which are both method dependent.
- **3** Be careful typing entries: an incorrect or missing character will likely cause failure.
  - **4** With entries and settings made for your chosen method, select **Add** to accept the new information. The following confirmation view appears:

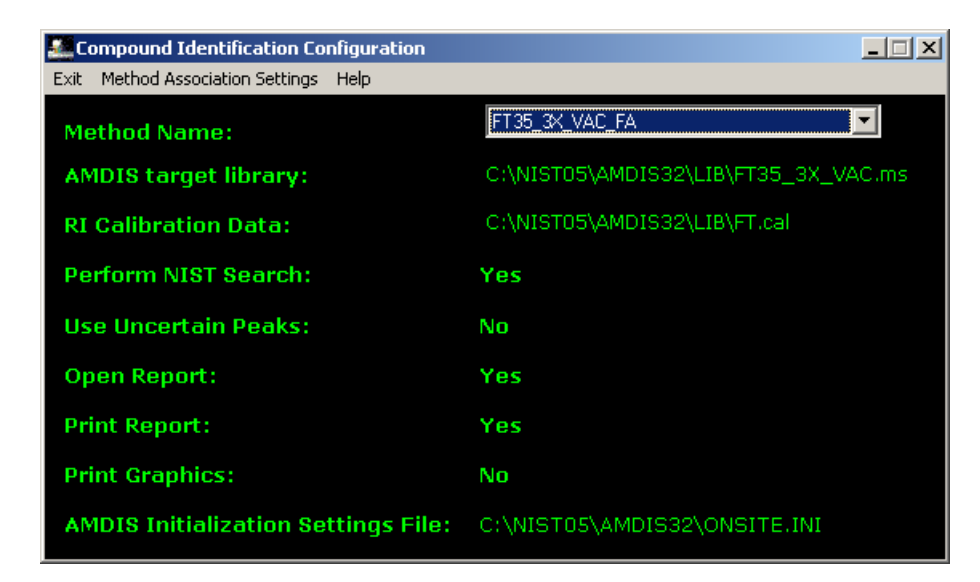

Figure 22 Configurator: verifying the added forensic toxicology configuration

#### NOTE

For **AMDIS target library**: , final entry character(s) may be truncated depending upon total line length. This is not a problem functionally.

**5 Exit and Save** to accept and to preserve these new DRS Configurator method settings:

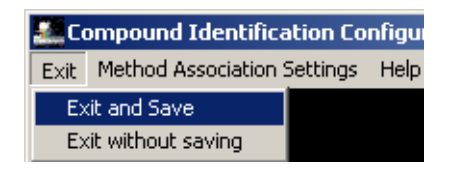

Figure 23 Configurator menu: Exit and Save

```
NOTE
```

You can return to this information for editing purposes at any time by opening the DRS Configurator, selecting your method, and then following the menu, **Method Association Settings > Edit Settings** ... .

6 Reopen the ChemStation view for the post-run call to macro trifecta.mac and make *one* change: to do this, proceed *directly* to Chapter 8, "MS ChemStation: DRS Post-Run Call".

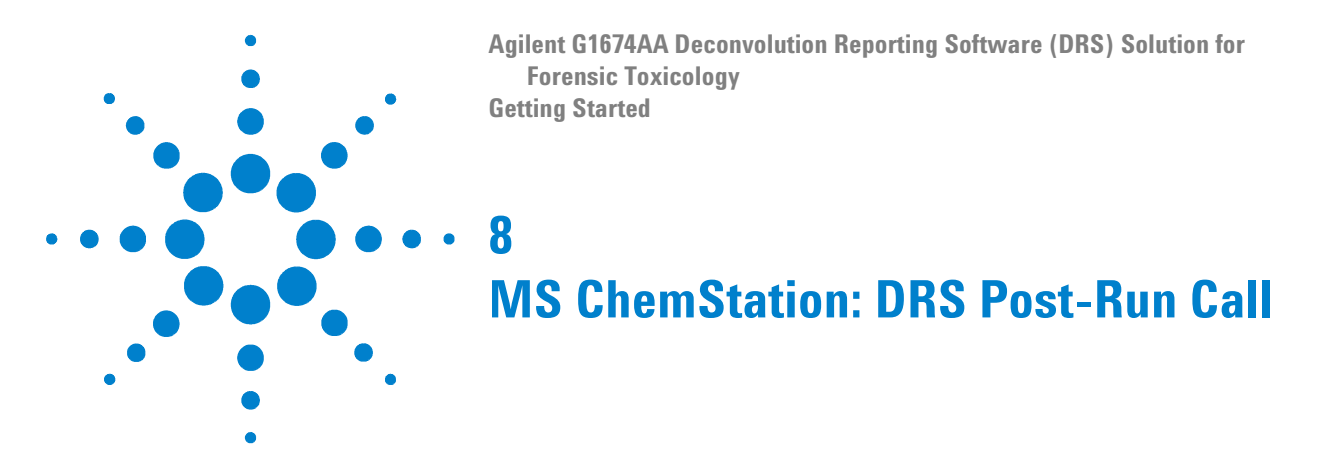

To complete the process to generate an automatic DRS analysis and report at completion of each of your analyses, do the following:

- Step 1 If not *already* loaded, load the appropriate ChemStation method: select Method > Load Method... and browse to and select your chosen method, <name>.m, then select OK.
- **Step 2** Select Method > Edit Entire Method , then check *only* Method information, and select OK.
- **Step 3** Select (enable) the **Data Acquisition** check box since new data does not presently exist (see Figure 24 on page 40).

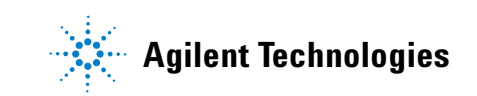

| Method Information                           | × |
|----------------------------------------------|---|
| Method <u>C</u> omments:                     |   |
| DRS for Data Acquisition                     |   |
| ☐ <u>S</u> ave Copy of Method With Data      |   |
| Method Sections To Run:                      |   |
| Pr <u>e</u> -Run Cmd/Macro:                  |   |
| Inst Control:                                | · |
| Data Analysis:                               |   |
| ✓ Data <u>A</u> cquisition                   |   |
| 🗖 Data Analysis                              |   |
| ✓ Post-Run Cmd/Macro:                        |   |
| Inst Control:                                | · |
| Data Analysis: C:\MSDChem\msexe\trifecta.mac |   |
| OK Cancel <u>H</u> elp                       |   |

Figure 24 MS Method Information: Data Acquisition & Post Run Cmd/Macro entry

**Step 4** Save the method to preserve this change.

You now should be ready to perform an analysis to generate a DRS report for your chosen method.

As references for additional information, see:

- *"Acquiring and Processing New Data Using a Sequence"* in DRS Help for additional information regarding performing multiple analyses via a Sequence.
- *"Sequence Reprocessing Mode"* in DRS Help for additional information regarding using a sequence to reprocess multiple existing data files.
- "*DRS Troubleshooting and Additional Information*" in DRS Help for problems encountered.

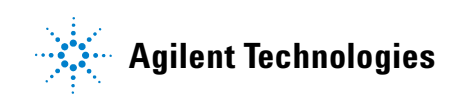

Agilent Technologies, Inc. Printed in USA, June 2008

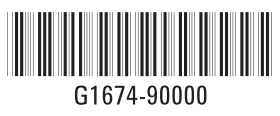